Crésus Banking

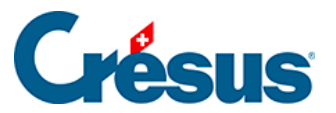

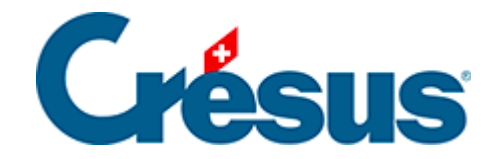

## **Crésus Banking**

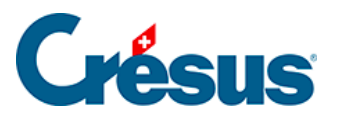

7.5.2 - Transformation d'un mouvement en écriture multiple via une chaîne de substitution

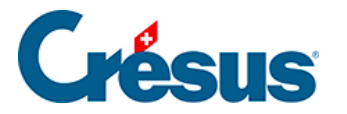

## 7.5.2 - Transformation d'un mouvement en écriture multiple via une chaîne de substitution

Dans la plupart des cas, il n'est bien sûr pas possible d'automatiser la transformation d'un mouvement en écriture multiple, puisque la ventilation du montant ainsi que les différents comptes à imputer varient d'un mouvement à l'autre.

Cependant, il existe certaines situations où cette automatisation est possible, comme par exemple dans le mouvement suivant :

| Encaissement non identifibé VPAY/<br>199.50/NR.0060053143/KOM.<br>2.50/DAT.10.09.2024/TechnoPME SA/Yverdon- |  | 12.09.2024 | Encaissement non identit<br>1020 9907.02 | B-1648 | Compte bancaire<br>Banque c/c<br>Débiteur (payeur)<br>WORLDLINE SCHWEIZ AG<br>HARDTURMSTRASSE 201 CH 8005 ZUERICH<br>Communication du payeur<br>VPAY/ 199.50/NR.0060053143/KOM.<br>2.50/DAT.10.09.2024/TechnoPME SA/Yverdon-<br>les-Bains<br>Libelié de féoriture<br>Encaissement non identifié VPAY/<br>199.50/NR.0060053143/KOM.<br>2.50/DAT.10.09.2024/TechnoPME SA/Yverdon- | 197,00 + CHF | 12.09.2024 |  |
|----------------------------------------------------------------------------------------------------|--|------------|------------------------------------------|--------|----------------------------------------------------------------------------------------------------|--------------|------------|--|
|----------------------------------------------------------------------------------------------------|--|------------|------------------------------------------|--------|----------------------------------------------------------------------------------------------------|--------------|------------|--|

Il s'agit d'un encaissement non identifié, lié à un achat que le client a régler par carte de crédit.

La *Communication du payeur* nous informe qu'une commission de CHF 2.50 a déjà été déduite :

| Communication du payeur                   |
|-------------------------------------------|
| VPAY/ 199.50/NR.0060053143/KOM.           |
| 2.50/DAT.10.09.2024/TechnoPME SA/Yverdon- |
| les-Bains                                 |

Le montant de **CHF 197.00** correspond ici au *montant net*, celui que l'on a effectivement encaissé.

Cependant, le montant payé par l'acheteur (le *montant brut*) a été de CHF 197.00 + CHF 2.50 = CHF 199.50, comme indiqué également dans le champ *Communication du payeur.* 

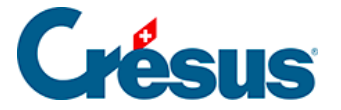

Afin de ventiler correctement ces différents montants, il faut que Crésus Salaires puisse les identifier au sein des *Détails du mouvement*. Mais ceux-ci étant présentés de manière *non structurée*, il va falloir créer et insérer une **chaîne de substitution** associée à ces encaissements par carte de crédit, afin d'automatiser l'imputation de ces montants aux comptes correspondants.

Pour ce faire :

Commencez par créer une règle de réconciliation. Sur le premier dialogue, procédez comme pour n'importe quel cas, tel que nous l'avons vu à la section §7.3.1 Créer une règle de réconciliation :

|                     | Création de la règle pour le co<br>Appliqu | mpte bancaire Banque c/c<br>I <b>ET Sİ</b> |        |
|---------------------|--------------------------------------------|--------------------------------------------|--------|
| * Titre de la règle | enc. carte de crédit                       |                                            |        |
| e mouvement est un  | Encaissement                               |                                            |        |
| e mouvement         | Contient                                   | WORLDLINE SCHWEIZ AG                       | c      |
|                     |                                            |                                            | h      |
|                     |                                            |                                            | Avancé |

Dans le dialogue suivant, indiquez que le Type d'écriture est une Écriture multiple :

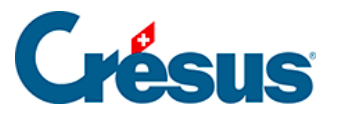

| Type d'écriture      | Écriture normale  | ~                        |
|----------------------|-------------------|--------------------------|
| Comptes débit/crédit | Écriture normale  | Le champ est obligatoire |
| Code/taux TVA        | Écriture multiple |                          |
| Code analytimus      | Carl provide      |                          |

Cliquez ensuite sur le bouton Nouvelle ligne :

| Créati          | on de la règle enc. carte de crédit pour | r le compte bancaire Banque c/c |  |
|-----------------|------------------------------------------|---------------------------------|--|
|                 | Réglages à ap                            | pliquer                         |  |
| Veuillez dé     | finir les réglages à appliquer           | aux mouvements concernés        |  |
|                 |                                          |                                 |  |
| Type d'écriture | Écriture multiple                        |                                 |  |
|                 | Au moins une ligne doi                   | t être définie                  |  |

Création de la ligne « Montant net » du mouvement (ici : CHF 197) :

Dans le dialogue de Création de la ligne de l'écriture multiple :

- indiquez le Compte débit concerné;
- dans la rubrique *Montant*, sélectionnez *En fonction d'une chaîne de substitution*;
- dans le champ suivant, sélectionnez Montant du mouvement;
- enfin, dans le champ *Modèle pour le libellé comptable autogénéré*, saisissez « *Montant net* » :

1

×

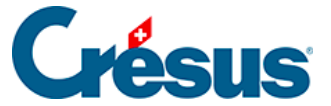

| Cré                                                                 | ation de la ligne           | de l'écritu     | ure multir | ble                          |
|---------------------------------------------------------------------|-----------------------------|-----------------|------------|------------------------------|
|                                                                     | Pour la règle ei            | nc. carte de cr | édit       |                              |
| * Comptes débit/crédit                                              | 1020 Compte cou 🗸 🗸         |                 | v          |                              |
| * Montant                                                           | En fonction d'une chaîne de | esubstitution   | ×          | ]                            |
|                                                                     | Montant du mouvement (1     | 97,00 CHF)      | $ $ $\vee$ | ]                            |
| Code/taux TVA                                                       |                             | ~               | ~          |                              |
| Code analytique                                                     |                             | 1 ~             | Répartir   |                              |
| <ul> <li>Modèle pour le libellé<br/>comptable autogénéré</li> </ul> | Montant net                 |                 |            | Insérer chaîne de substituti |
|                                                                     |                             |                 |            | Chaine                       |
|                                                                     |                             |                 |            |                              |
|                                                                     |                             |                 |            |                              |
|                                                                     |                             |                 |            |                              |
|                                                                     | X ANNULER                   | • CRÉER LA I    | LIGNE      | * Champs obligatoires        |
|                                                                     |                             |                 |            |                              |

Appliquer si + Réglages à appliquer + Création de la ligne de l'écriture multiple

• cliquez sur le bouton Créer la ligne.

La ligne créée apparaît dans le dialogue *Réglages à appliquer*. Cliquez à nouveau sur le bouton *Nouvelle ligne* :

|      | Créatio         | on de la règle enc. carte de<br>Réglage | crédit pour le compte bancaire B<br>s à appliquer | anque c/c     |     |       |      |
|------|-----------------|-----------------------------------------|---------------------------------------------------|---------------|-----|-------|------|
|      | Veuillez dé     | finir les réglages à a                  | ppliquer aux mouvement                            | ts concernés. |     |       |      |
|      | Type d'écriture | Écriture multiple                       |                                                   | ~ .           |     |       |      |
|      |                 | L'écriture multi                        | ple n'est pas balancée                            |               |     |       |      |
|      |                 |                                         |                                                   |               | Nou | velle | lign |
| 1020 |                 | Montant net                             | Montant du mouvement<br>197.00 CHF                | :             | ÷   | Ø     | ×    |

Création de la ligne « Commission » du mouvement (ici : CHF 2.50) :

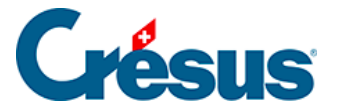

Dans le dialogue de Création de la ligne de l'écriture multiple :

- indiquez le compte débit concerné pour ce type de frais bancaires (varie en fonction du plan comptable);
- dans la rubrique Montant, sélectionnez En fonction d'une chaîne de substitution;
- dans le champ suivant, sélectionnez Définir une nouvelle chaîne de substitution :

| Comptes débit/crédit                                                | 6940 Autres char V V                        |           |
|---------------------------------------------------------------------|---------------------------------------------|-----------|
| * Montant                                                           | En fonction d'une chaine de substitution    |           |
|                                                                     | 👻 Le champ est obliga                       | toire     |
| Code/taux TVA                                                       |                                             |           |
| Code analytique                                                     | Montant du mouvement (197,00 CHF)           |           |
|                                                                     | Définir une nouvelle chaîne de substitution | abstituti |
| <ul> <li>Modèle pour le libelié<br/>comptable autogénéré</li> </ul> |                                             | •         |
|                                                                     |                                             |           |
|                                                                     |                                             |           |
|                                                                     |                                             |           |

• cliquez sur Suivant.

Le dialogue de Création de la chaîne de substitution... s'ouvre.

Créez une chaine de substitution pour les **commissions lors d'encaissements par carte de crédit** (pour ce faire, référez-vous à la section §7.4.2 Insérer une chaîne de substitution personnelle de ce manuel) :

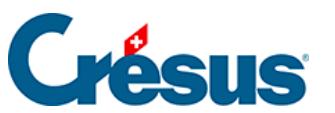

a.

| Chaîne de substitu | ition • Réglages |
|--------------------|------------------|
|--------------------|------------------|

| Création de l                                                                           | la chaîne de substitutio<br>Rég       | n pour le compte bancair<br>lages | re Banque c/c                       |
|-----------------------------------------------------------------------------------------|---------------------------------------|-----------------------------------|-------------------------------------|
| * Titre de la chaîne Comm                                                               | nission carte de crédit               |                                   |                                     |
| Détails du mouvement :                                                                  |                                       |                                   |                                     |
| VPAY/ 199.50/NR.0060053143/KOM 2.50/D/<br>HARDTURMSTRASSE 201 CH 8005 ZUERICH           | T.10.09.2024/TechnoP                  | ME SA/Yverdon-les-Bair            | ns WORLDLINE SCHWEIZ AG             |
|                                                                                         |                                       |                                   |                                     |
| Dans le champ ci-dessus, sélectionnez le t<br>possible que le même texte apparaisse plu | texte que vous voule<br>usieurs fois. | z extraire et cliquez s           | sur Continuer. À ce stade, il est 0 |
|                                                                                         | Informatio                            | on à extraire                     |                                     |
|                                                                                         | 2.50                                  |                                   |                                     |
|                                                                                         |                                       |                                   | Recommencer Continuer               |
|                                                                                         |                                       |                                   | Avancé                              |
|                                                                                         | PRÉCÉDENT                             |                                   | * Champs obligatoires               |

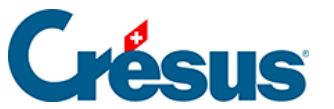

Chaîne de substitution + Réglages

×

z

| Créat                                                                                                    | ion de la chaîne de substitut<br>Ré | ion pour le compte bancai<br>glages                | re Banque c/c     |                |
|----------------------------------------------------------------------------------------------------|-------------------------------------|----------------------------------------------------|-------------------|----------------|
| * Titre de la chaîne                                                                                          | Commission carte de créd            | it                                                 |                   |                |
| Détails du mouvement :                                                                                        |                                     |                                                    |                   |                |
| VPAY/ 199.50/NR.00600531 3/KOM. 2<br>HARDTURMSTRASSE 201 CH 8005 201<br>Le test a été exécuté avec succès. Vo | 50/DAT.10.09.2024/Techno<br>RICH    | PME SA/Yverdon-les-Baii<br>a chaîne de substitutio | ns WORLDLINE SCHV | VEIZ AG        |
| Texte a                                                                                                    | vant Informat                       | ion à extraire                                     | Texte après       |                |
| ,                                                                                                    | KOM.                                | 2.50                                               | /                 |                |
| Texte tro                                                                                                    | 2.50                                |                                                    | Reco              | mmencer Tester |
|                                                                                                    |                                     |                                                    |                   |                |
|                                                                                                    |                                     |                                                    |                   | Avancé         |

• cliquez sur *Enregistrer*.

Une fois cette chaîne de substitution créée, elle devient disponible dans la liste déroulante du dialogue de *Création de la ligne de l'écriture multiple* :

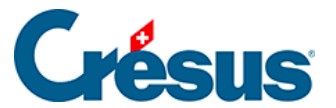

Appliquer si + Réglages à appliquer + Création de la ligne de l'écriture multiple

|                                                                     | rour la regie en              | . cal te de ti e | 611C |                |                           |
|---------------------------------------------------------------------|-------------------------------|------------------|------|----------------|---------------------------|
| * Comptes débit/crédit                                              | 6940 Autres char 🛛 🗸          | -                | 1 ×  |                |                           |
| * Montant                                                           | En fonction d'une chaine de s | ubstitution      | 1.4  |                |                           |
|                                                                     |                               |                  | · •  | C Editer       | Le champ e<br>obligatoire |
| Code/taux TVA                                                       |                               |                  |      |                |                           |
| Code analytique                                                     | Montant du mouvement (197     | 7,00 CHF)        |      |                |                           |
|                                                                     | Commission carte de crédit (  | 2,50 CHF)        |      | Incluse sheine | da a destinat             |
| <ul> <li>Modèle pour le libellé<br/>comptable autogénéré</li> </ul> | Définir une nouvelle chaîne d | e substitution   |      | inserer chaine | e substituti              |

• sélectionnez cette chaîne, et saisissez « *Commission* » dans le *Modèle pour le libellé comptable autogénéré* :

| fore at a roeBooRea a abbuildont a Crean   | on de la ligne de l'echture l | nuropie         |          |                                       |
|--------------------------------------------|-------------------------------|-----------------|----------|---------------------------------------|
| Cré                                        | ation de la lign              | e de l'écrit    | ure mul  | tiple                                 |
|                                            | Pour la règle                 | enc. carte de o | rédit    |                                       |
| * Comptes débit/crédit                     | 6940 Autres char              |                 |          | ~                                     |
| * Montant                                  | En fonction d'une chaîne      | de substitution |          | ~                                     |
|                                            | Commission carte de cré       | dit (2,50 CHF)  |          | 🗸 🕼 Éditer                            |
| Code/taux TVA                              |                               | I ~             | 1        |                                       |
| Code analytique                            |                               | 1 ~             | Répartir |                                       |
| <ul> <li>Modèle pour le libellé</li> </ul> | Commission                    |                 |          | Insérer chaîne de substituti          |
| comptable autogénéré                       |                               |                 |          | Chaine                                |
|                                            |                               |                 |          |                                       |
|                                            |                               |                 |          |                                       |
|                                            |                               |                 |          |                                       |
|                                            |                               |                 |          |                                       |
|                                            | × ANNULER                     | CRÉER LA        | LIGNE    | <ul> <li>Champs obligatoir</li> </ul> |

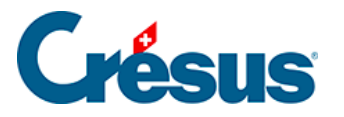

• cliquez sur le bouton Créer la ligne.

La ligne créée apparaît dans le dialogue *Réglages à appliquer*. Cliquez à nouveau sur le bouton *Nouvelle ligne* :

|     | Créatio         | on de la règle enc. carte de<br><b>Réglage</b> | crédit pour le compte bancaire Ban<br>s à appliquer | que c/c    |       |       |       |
|-----|-----------------|------------------------------------------------|-----------------------------------------------------|------------|-------|-------|-------|
|     | Veuillez dé     | finir les réglages à a                         | ppliquer aux mouvements                             | concernés. |       |       |       |
|     | Type d'écriture | Écriture multiple                              | 1.4                                                 |            |       |       |       |
|     |                 | L'écriture multi                               | ple n'est pas balancée                              |            |       |       |       |
|     |                 |                                                |                                                     |            | O Nou | velle | ligne |
| 020 | -               | Montant net                                    | Montant du mouvement<br>197,00 CHF                  | -          | ¢     | Ø     | ×     |
| 940 |                 | Commission                                     | Commission carte de cré<br>2 50 CHE                 | -          | ÷.    | Ø     | ×     |

Création de la ligne « Montant brut » du mouvement (ici : CHF 199.50) :

Dans le dialogue de Création de la ligne de l'écriture multiple :

- indiquez le compte crédit concerné;
- dans la rubrique *Montant*, sélectionnez *En fonction d'une chaîne de substitution*;
- dans le champ suivant, sélectionnez *Définir une nouvelle chaîne de substitution* :

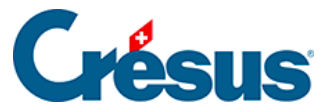

Appliquer si · Réglages à appliquer · Création de la ligne de l'écriture multiple

| * Comptes débit/crédit                                              |                            | 3200 Ventes de m  | $ $ $\sim$ |                              |
|---------------------------------------------------------------------|----------------------------|-------------------|------------|------------------------------|
| * Montant                                                           | En fonction d'une chaîne d | e substitution    | $\sim$     |                              |
|                                                                     |                            |                   | ~          | Le champ est obligatoire     |
| Code/taux TVA                                                       |                            |                   |            |                              |
| Code analytique                                                     | Montant du mouvement (     | 197,00 CHF)       |            |                              |
|                                                                     | Commission carte de créd   | it (2,50 CHF)     |            | A desident and a barrier     |
| <ul> <li>Modèle pour le libellé<br/>comptable autogénéré</li> </ul> | Définir une nouvelle chaîn | e de substitution |            | nserer chaine de substituti. |

• cliquez sur Suivant.

Le dialogue de *Création de la chaîne de substitution...* s'ouvre.

Créez une chaine de substitution pour les **Montant brut lors d'encaissements par** carte de crédit :

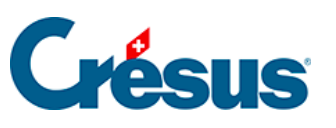

Chaîne de substitution • Réglages

×

| Création de                                                                                                    | la chaîne de substitutio<br>Rég | n pour le compte bancair<br>lages | re Banque c/c                     |
|----------------------------------------------------------------------------------------------------|---------------------------------|-----------------------------------|-----------------------------------|
| * Titre de la chaîne Mont                                                                                                   | ant brut carte de crédi         | it                                |                                   |
| Détails du mouvement :                                                                                                    |                                 |                                   |                                   |
| VPAV 199.50/NR.0060053143/KOM. 2.50/DA<br>HARDTURMSTRASSE 201 CH 8005 ZUERICH<br>Dans le champ ci-dessus, sélectionnez le t | texte que vous voule            | ME SA/Yverdon-les-Bair            | sur Continuer. À ce stade, il est |
|                                                                                                    | Informatio                      | on à extraire                     |                                   |
|                                                                                                    | 199.50                          |                                   |                                   |
|                                                                                                    |                                 |                                   | Recommencer Continuer             |
|                                                                                                    |                                 |                                   | Avancé                            |
|                                                                                                    | PRÉCÉDENT                       | ENREGISTRER                       | Champs obligatoires               |

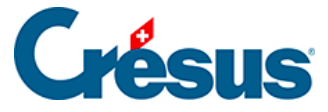

Chaîne de substitution + Réglages

×

| Création de la chaîne de substitution pour le compte bancaire Banque c/c<br><b>Réglages</b>                                                    |                                                                                       |                  |             |                           |                |  |  |  |  |  |
|----------------------------------------------------------------------------------------------------|---------------------------------------------------------------------------------------|------------------|-------------|---------------------------|----------------|--|--|--|--|--|
| * Titre de la chaîne                                                                                                    | Montant brut carte de cr                                                              | édit             |             |                           |                |  |  |  |  |  |
| Détails du mouvement :                                                                                                    |                                                                                       |                  |             |                           |                |  |  |  |  |  |
| VPAY/ 199.50/NR.0060053143/KOM. 2.50/DAT.10.09.2024/TechnoPME SA/Yverdon-les-Bains WORLDLINE SCHWEIZ AG<br>HARDTURMSTRASSE 201 CH 8005 ZUERICH |                                                                                       |                  |             |                           |                |  |  |  |  |  |
| Le test a été exécuté avec succès. Vo                                                                                                    | Le test a été exécuté avec succès. Vous pouvez enregistrer la chaîne de substitution. |                  |             |                           |                |  |  |  |  |  |
| Texte a                                                                                                    | vant Informa                                                                          | ation à extraire | Texte après |                           |                |  |  |  |  |  |
| v                                                                                                    | /PAY/                                                                                 | 199.50           | /           |                           |                |  |  |  |  |  |
| Texte tro                                                                                                    | ouvé 199.50                                                                           |                  | Re          | commencer                 | Tester         |  |  |  |  |  |
|                                                                                                    |                                                                                       |                  |             |                           | <u>Avancé</u>  |  |  |  |  |  |
|                                                                                                    |                                                                                       |                  |             | <ul> <li>Champ</li> </ul> | s obligatoires |  |  |  |  |  |

• cliquez sur *Enregistrer*.

Une fois cette chaîne de substitution créée, elle devient disponible dans la liste déroulante du dialogue de *Création de la ligne de l'écriture multiple* :

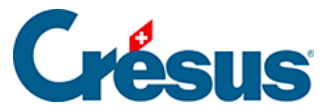

Appliquer si • Réglages à appliquer • Création de la ligne de l'écriture multiple

|                                                                     | Pour la règle enc. carte de crédit          |                              |
|---------------------------------------------------------------------|---------------------------------------------|------------------------------|
| * Comptes débit/crédit                                              |                                             |                              |
| * Montant                                                           | En fonction d'une chaîne de substitution    |                              |
|                                                                     |                                             | Le champ est obligatoire     |
| Code/taux TVA                                                       |                                             |                              |
| Code analytique                                                     | Montant du mouvement (197,00 CHF)           |                              |
|                                                                     | Commission carte de crédit (2,50 CHF)       |                              |
| <ul> <li>Modèle pour le libellé<br/>comptable autogénéré</li> </ul> | Montant brut carte de crédit (199,50 CHF)   | Insérer chaîne de substituti |
|                                                                     | Définir une nouvelle chaîne de substitution | •                            |

• sélectionnez cette chaîne, et saisissez « *Montant brut* » dans le *Modèle* pour le libellé comptable autogénéré :

| uer si • Réglages à appliquer • Créati                              | ion de la ligne de l'écriture multiple             |
|---------------------------------------------------------------------|----------------------------------------------------|
| Cré                                                                 | ation de la ligne de l'écriture multiple           |
|                                                                     | Pour la règle enc. carte de crédit                 |
| * Comptes débit/crédit                                              | V 3200 Ventes de m V                               |
| * Montant                                                           | En fonction d'une chaîne de substitution           |
| Γ                                                                   | Montant brut carte de crédit (199,50 CHF) V Éditer |
| Code/taux TVA                                                       | TVA Livraison et prestations   V 8.1%   V          |
| Code analytique                                                     | V Répartir                                         |
| <ul> <li>Modèle pour le libellé<br/>comptable autorépéré</li> </ul> | Montant brut                                       |
| compraise autogenere                                                | ◆ Chaine                                           |
|                                                                     |                                                    |
|                                                                     |                                                    |
|                                                                     |                                                    |
|                                                                     | * Champs obligatoi                                 |
|                                                                     | X ANNULER O CRÉER LA LIGNE                         |

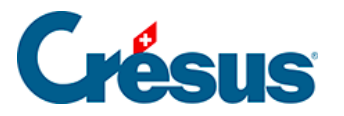

• cliquez sur le bouton Créer la ligne.

La ligne créée apparaît dans le dialogue Réglages à appliquer :

|      | Réglages à appliquer |                   |                                        |              |     |       |     |
|------|----------------------|-------------------|----------------------------------------|--------------|-----|-------|-----|
|      | Type d'écriture      | Écriture multiple | ppiiquer aux mouvements                | concernes.   |     |       |     |
|      |                      |                   |                                        |              | Nou | velle | lig |
| 1020 |                      | Montant net       | Montant du mouvement<br>197,00 CHF     | -            | ÷   | ľ     | >   |
| 6940 |                      | Commission        | Commission carte de cré<br>2,50 CHF    | :            | ¢   | ľ     | ,   |
|      | 3200                 | Montant brut      | Montant brut carte de cr<br>199,50 CHF | TVA/8.1<br>- | ÷   | ľ     | >   |
|      |                      |                   |                                        |              |     |       |     |

• cliquez sur *Enregistrer*.

Le mouvement apparaît désormais tel qu'il sera comptabilisé (ici en Vue compacte) :

|  | 12.09.2024 | 1020<br>6940<br>3200 | B-1648<br>B-1648<br>B-1648 | [B] Montant net<br>[B] Commission<br>[B] Montant brut | 197.00 CHF<br>2,50 CHF<br>199,50 CHF |
|--|------------|----------------------|----------------------------|-------------------------------------------------------|--------------------------------------|
|--|------------|----------------------|----------------------------|-------------------------------------------------------|--------------------------------------|